### WiFi Stick Installation

#### Step 1:

Plug the Smart WiFi 2.0 into WiFi/GPRS port under the bottom (underside) of the inverter. Note: label face to front.

#### **Step 2:** Tighten the nut clockwise as following.

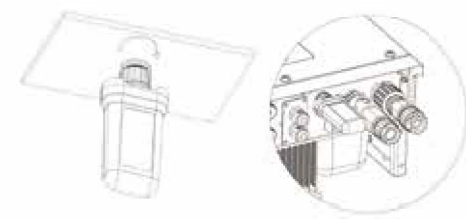

### Step 3:

Power on the inverter (in accordance with the start-up procedure detailed in the inverter installation manual).

### Note:

 For Brasil: Regulamento Anatel sobre equipamentos de Radiocomunicação de Radiação Restrita (Resolução nº 680): "Este equipamento não tem direito à proteção contra interferência prejudicial e não pode causar interferência em sistemas devidamente autorizados".

 Warning: This is a class A Product. In a domestic environment this product may cause radio interference in which case the user may be required to take adequate measures.

3. Products exported to Brasil have obtained ANATEL certification, and the following signs will be placed on the shell.

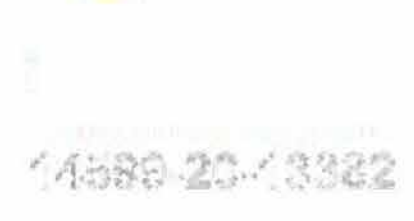

## APP Installation

Scan the QR Code below to download and install the FoxCloud APP on your smartphone.

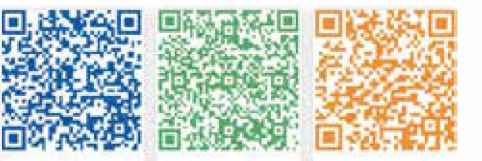

Google Play Apple App Store

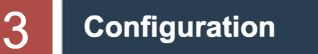

### Step 1:

Connect your mobile device with Smart WiFi. The SSID of the Smart WiFi is 'W-xxxxx' and the password is 'mtmt2020'.

CONNECTED

W-9123456

Connected no internet

HUAWEI AppGallery

A (5

### Step 2:

-

After connecting successfully. Open browser and enter '192.168.1.1' on the address bar on top.

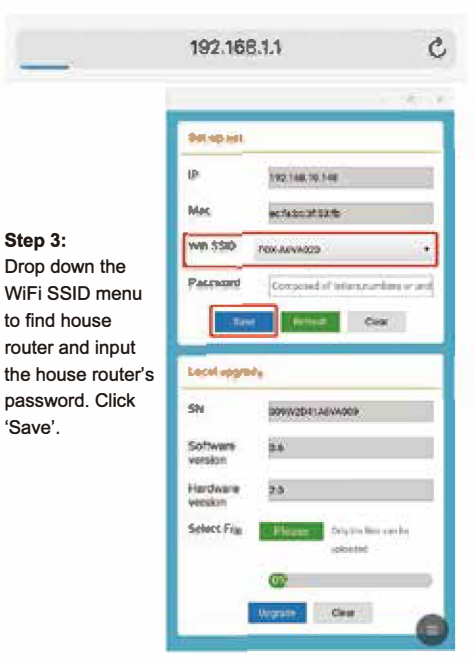

### Register An Account

Select 'Installer' and enter Installer name, then click 'OK'.

We suggest you complete all information to ensure

Agent: The agent/distributor/installation company.

Agent

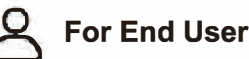

For Installer

Δ

Step 1: Please click 'Sign Up', enter installer's information to complete the installer account registration. Note: If you already have an installer/agent account, please press 'Sign In' and enter with your installer/agent account directly.

Step 2:

Note:

End Use

after-sales service.

Installer: The installer

Uton Type

FOX

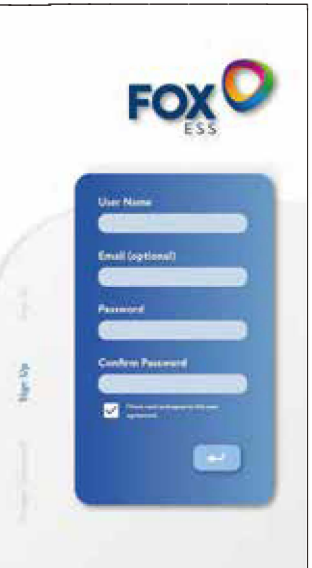

New Installer

Insurant Cardin Classification

O Phase Lightons

Step 1: Please click 'Sign Up', enter end user's information to complete the end user account registration.

# Select 'E

Select 'End User' then scan the WiFi bar code on the Smart WiFi, and click 'OK'. We suggest you complete all information to ensure after-sales service.

End Live

and a Case Classes

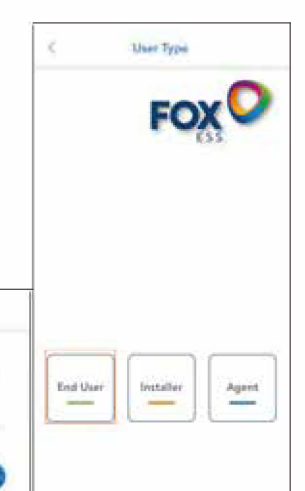

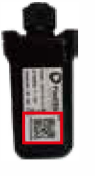

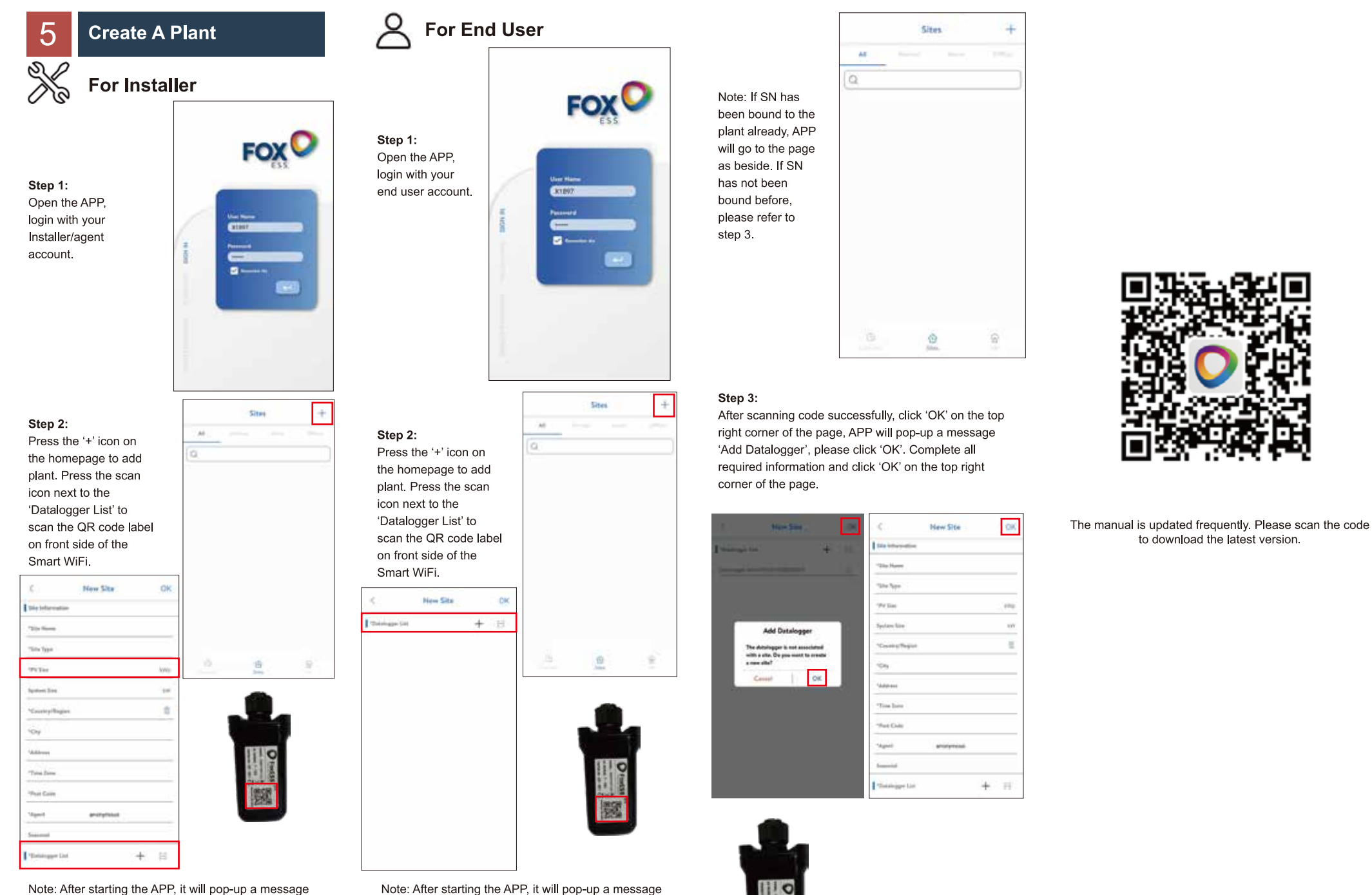

'Whether to allow positioning permissions', please

capacity of the installed solar panels.

select 'Allow'. For the PV Size, please fill in the actual

Note: After starting the APP, it will pop-up a message 'Whether to allow positioning permissions', please select 'Allow'. For the PV Size, please fill in the actual capacity of the installed solar panels.